# H3C\_WLAN\_コントローラとAPのファームウェア管理

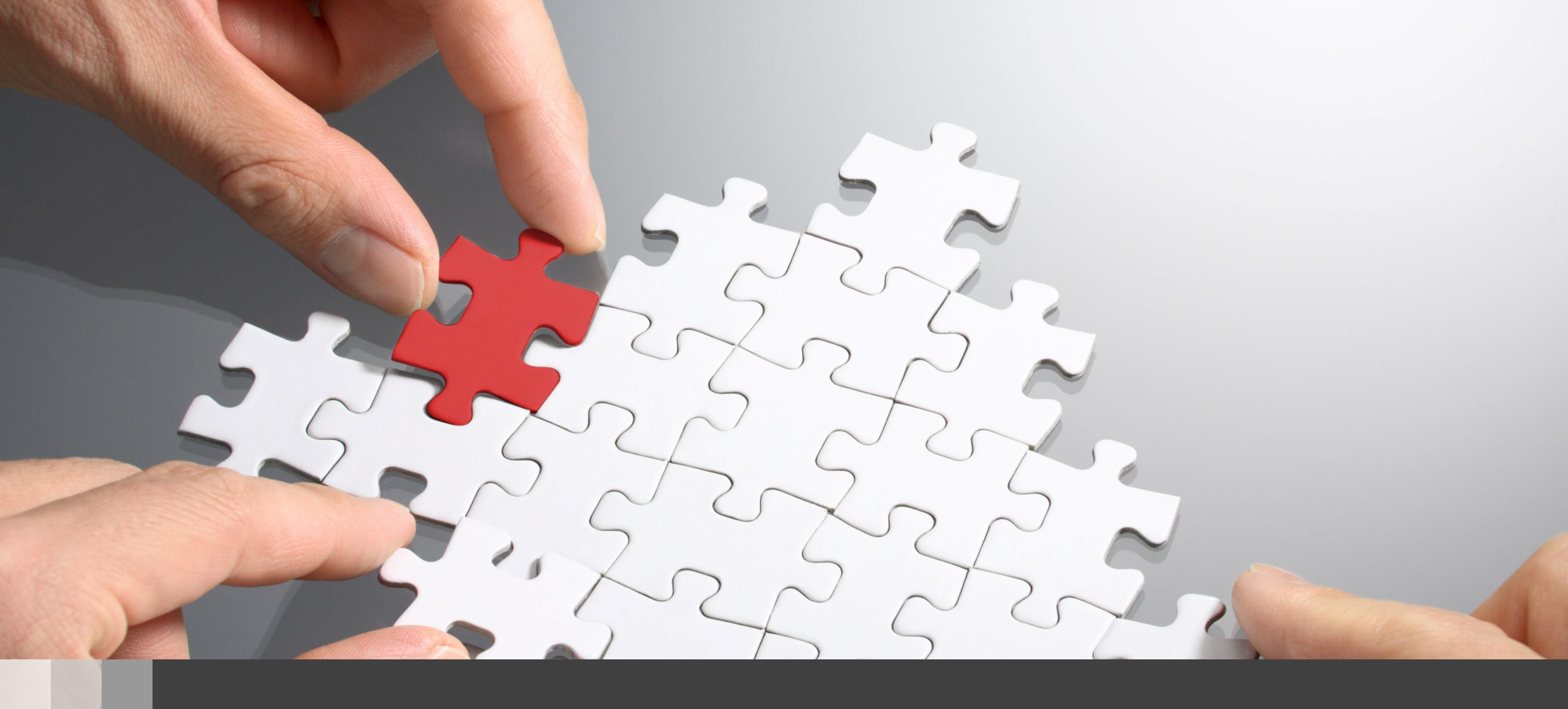

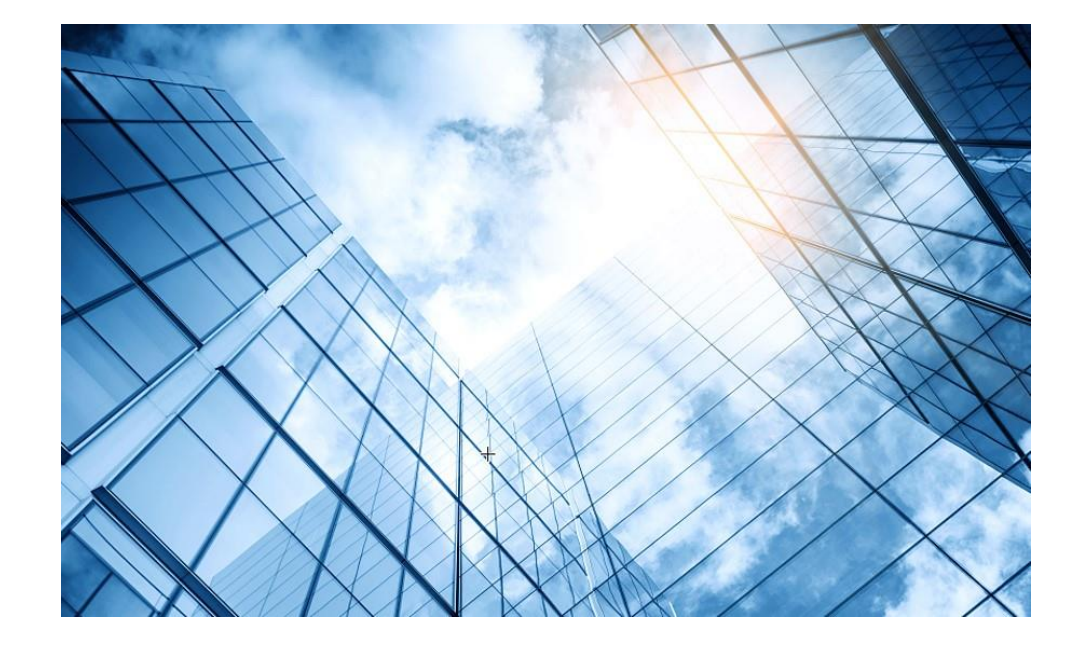

01 アクセスポイントの動作モード

- 03 コントローラのファームウェアのインストール
- 04 GUIにログインする方法

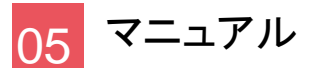

### アクセスポイントの動作モードの違いとファームウェア管理

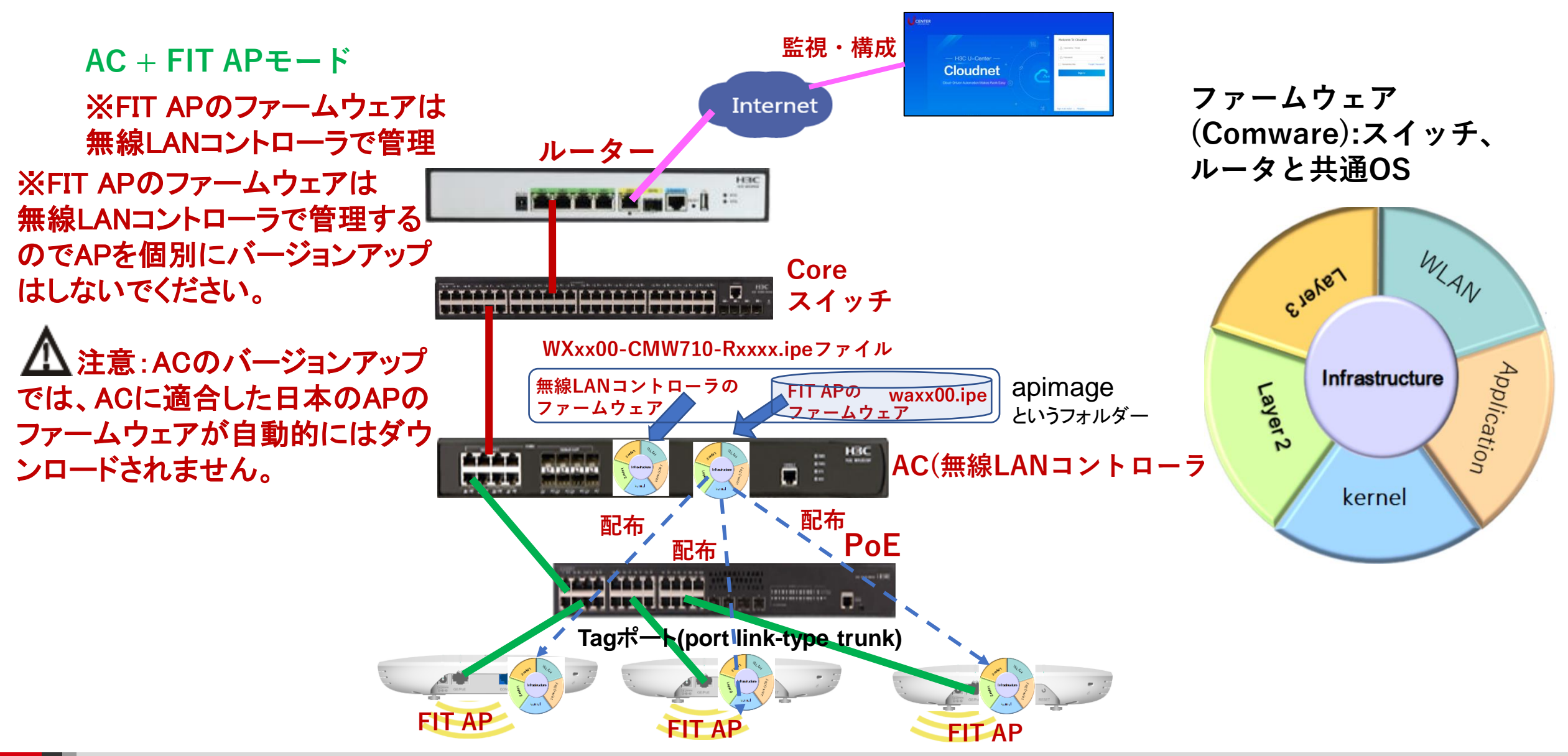

### アクセスポイントの動作モードの違いとファームウェア管理

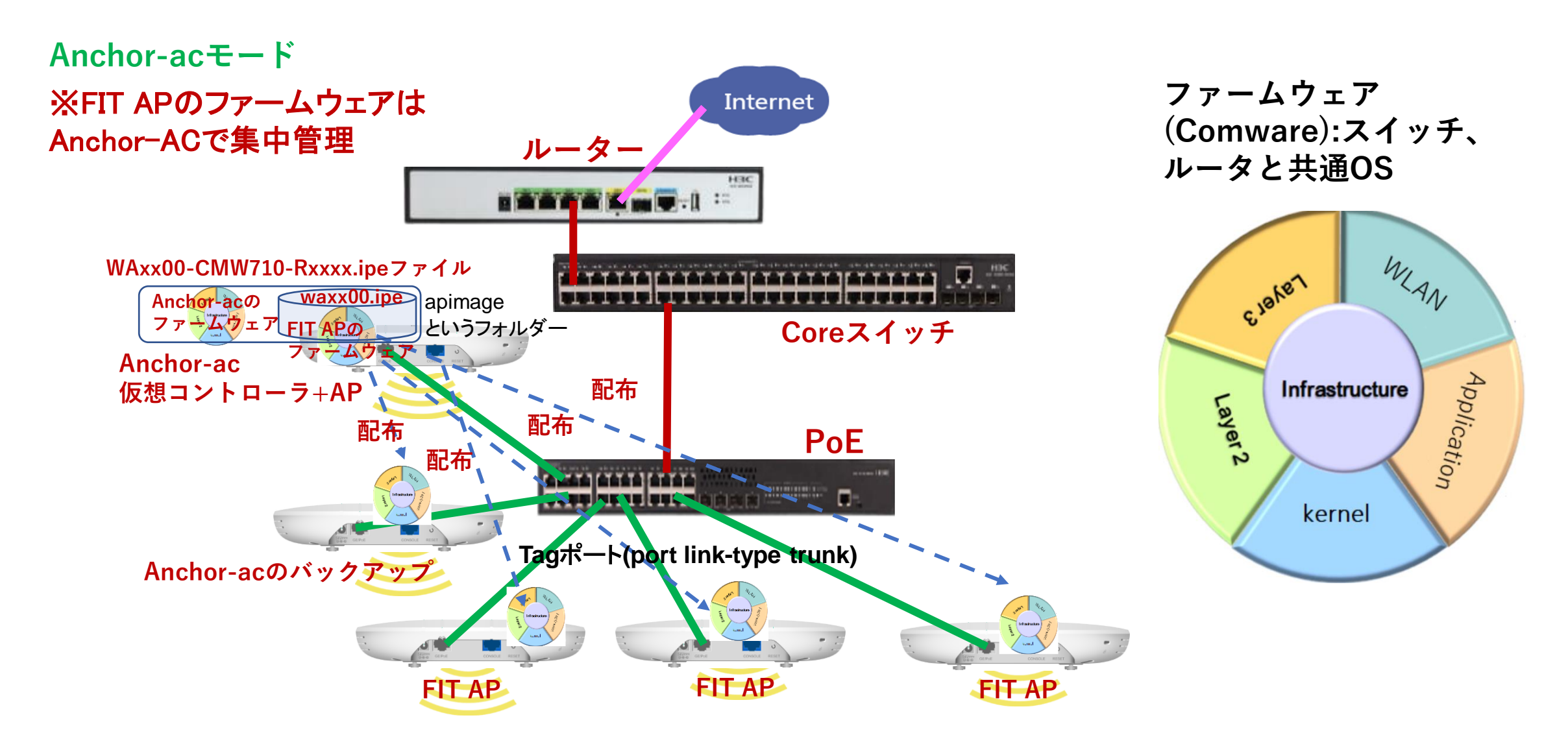

4

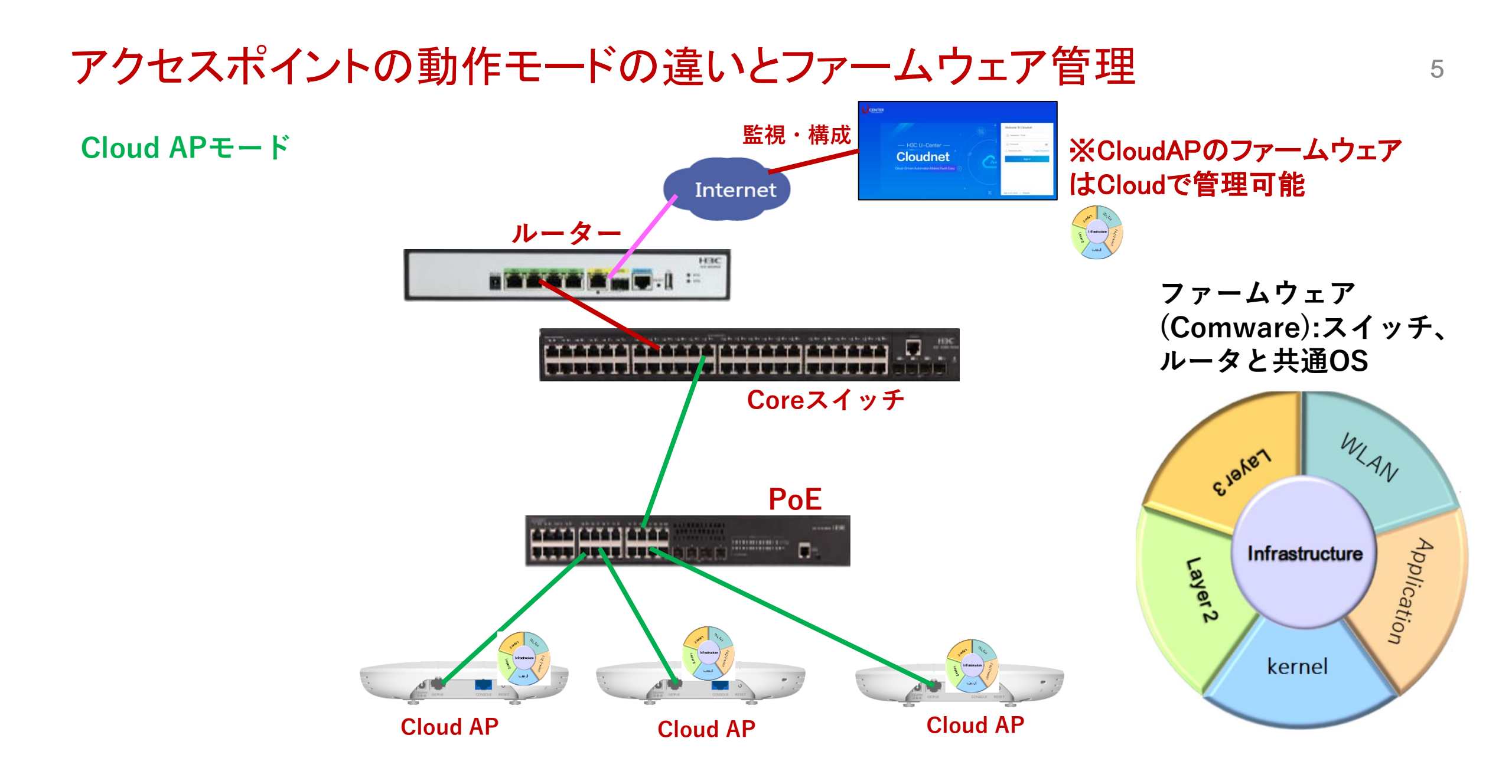

#### 動作モードの変更はコマンド又はBootWareメニューで行います

- RS-232規格のコンソールケーブルを用意し、図のようにWA6638の左端のRJ-45 のジャックに挿入します。使用するボーレートは次ページを参照ください。
- WA6638はDC電源またはPoEスイッチで稼働しますので、PoEスイッチを用意して頂き、PoEスイッチを介してPCのLANポートに接続します。WA6638の真ん中のRJ-45ポートは100M/1G/10Gの自動認識になります。

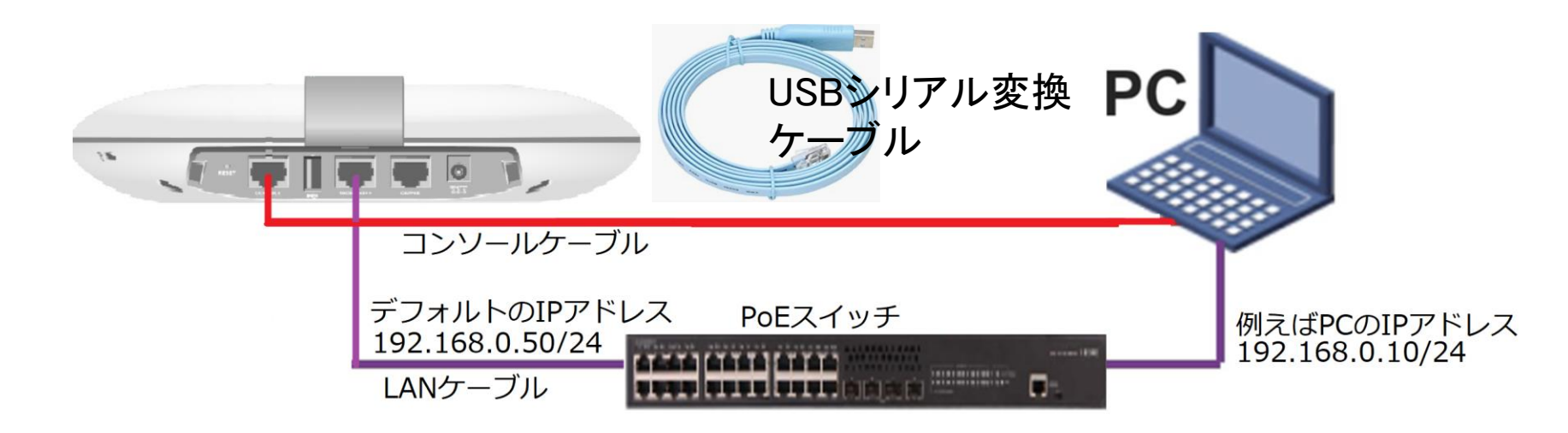

## アクセスポイントの動作モードのコマンドによる変更

手順: 現在の動作モードの確認 -> 動作モードの変更 -> 変更されたかどうかの確認

#現在のモードを確認(工場出荷状態ではFITモード) <H3C> display wlan device role Current running mode: Anchor-ac. # system-viewにてap-modeコマンドでfitモードに変更 注:APモードには以下の3つのモード <H3C> system-view System View: return to User View with Ctrl+Z. が選択できます。 [H3C] ap-mode fit ap-mode { anchor-ac | cloud | fit } Changing working mode will reboot system. Continue? [Y/N]: #モード変更のためにAPは自動的にrebootします。 System is starting... Press Ctrl+D to access BASIC-BOOTWARE MENU... Booting Normal Extended BootWare リブート中メッセージ省略 Image file flash:/wa6600-boot.bin is selfdecompressing..... ..... .....Done. System image is starting... Line con0 is available. Press ENTER to get started. #記動後Cloudモードになったことを確認します。 <H3C> display wlan device role Current running mode: FIT AP. <H3C> save force

| Tera Term: シリアルポート 設定 ×       |            |           |        |  |  |
|-------------------------------|------------|-----------|--------|--|--|
|                               | ポート(P):    | COM6 ~    | ОК     |  |  |
|                               | ボー•レート(B): | 9600 ~    |        |  |  |
|                               | データ(D):    | 8 bit 🗸 🗸 | キャンセル  |  |  |
|                               | バリティ(A):   | none v    |        |  |  |
|                               | ストップ(S):   | 1 bit ~   | ヘルプ(H) |  |  |
|                               | フロー制御(F):  | none ~    |        |  |  |
| 送信遅延<br>0 ミリ秒/字(C) 0 ミリ秒/行(L) |            |           |        |  |  |

コンソール接続の通信設定は、9600ボー、データ8ビット、 パリティなし、ストップビット1,フロー制御なし

## アクセスポイントの動作モードのBootWareメニューによる変更

#### 1. APをリブートします。出力例を次に示します。

System is starting... Press Ctrl+D to access BASIC-BOOTWARE MENU... Booting Normal Extended BootWare The Extended BootWare is colf decompressingDane

The Extended BootWare is self-decompressingDone.

| *************************************** | **> |
|-----------------------------------------|-----|
| *                                       | *   |
| *H3C WA6638 BootWare, Version 7.12      | *   |
| *                                       | *   |
| *************************************** | *** |
|                                         |     |

Copyright (c) 2004-2021 New H3C Technologies Co., Ltd.

Compiled Date: Jan 28 2021 CPU L1 Cache: 32KB CPU L2 Cache: 256KB CPU Clock Speed: 2200MHz Memory Type: DDR3 SDRAM Memory Size: 1024MB Memory Speed: 933MHz Flash Size: 256MB PCB Version: Ver.A BootWare Validating... Press **Ctrl+B** to access EXTENDED-BOOTWARE MENU...

#### 2. プロンプトでCtrl+Bを押して、EXTENDED-BOOTWAREメニューを入力 します。

Password recovery capability is enabled. Note: The current operating device is flash

 $\label{eq:Enter} {\sf Enter} < {\sf Storage \ Device \ Operation} > {\sf to \ select \ device}.$ 

<9> Storage Device Operation

|<0> Reboot

Ctrl+Z: Access EXTENDED ASSISTANT MENU Ctrl+F: Format File System Ctrl+C: Display Copyright Ctrl+Y: Change AP Mode

Enter your choice(0-9):

#### 3. Ctrl+Yキーを押してAPモードを変換します。

Please select the new mode Current mode is Fit

| NO.<br> 1<br> 2<br> 3<br> 0          | Mode<br>Fit Mode<br>Anchor-AC<br>Cloud Mode<br>Exit | (Virtual AC mode) |  |  |
|--------------------------------------|-----------------------------------------------------|-------------------|--|--|
| ==================================== |                                                     |                   |  |  |

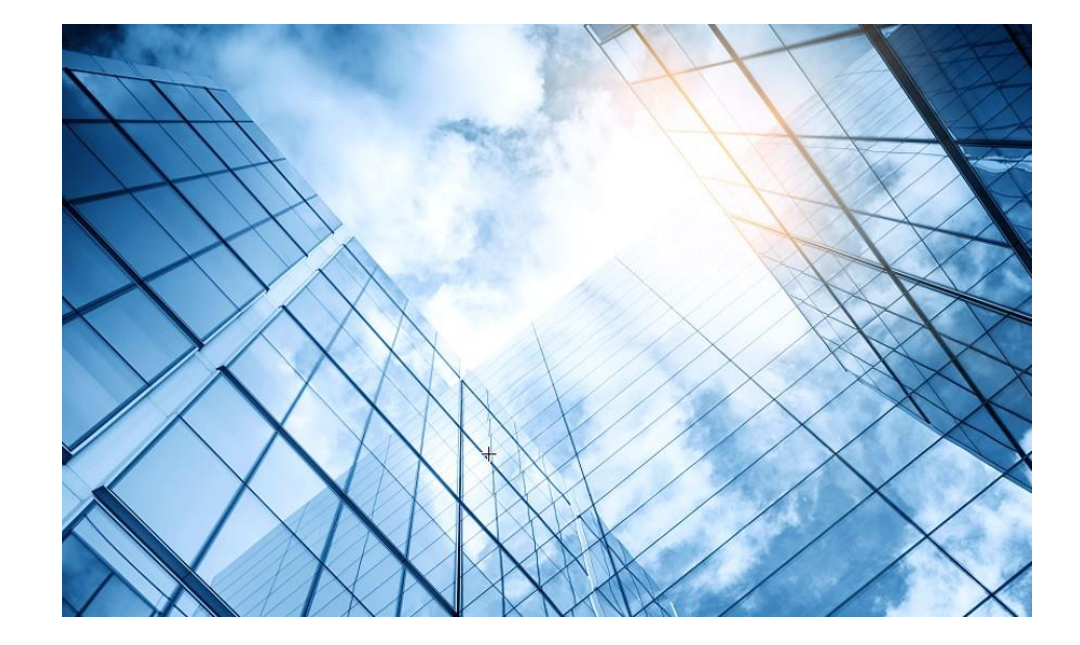

- 01 アクセスポイントの動作モード
- 02 アクセスポイントのファームウェアのインストール
- 03 コントローラのファームウェアのインストール
- 04 GUIにログインする方法
- 05 マニュアル

## アクセスポイントのファームウェア(WA6638-JPの場合)

https://www.h3c.com/en/Support/Resource\_Center/Software\_Download/Wireless/

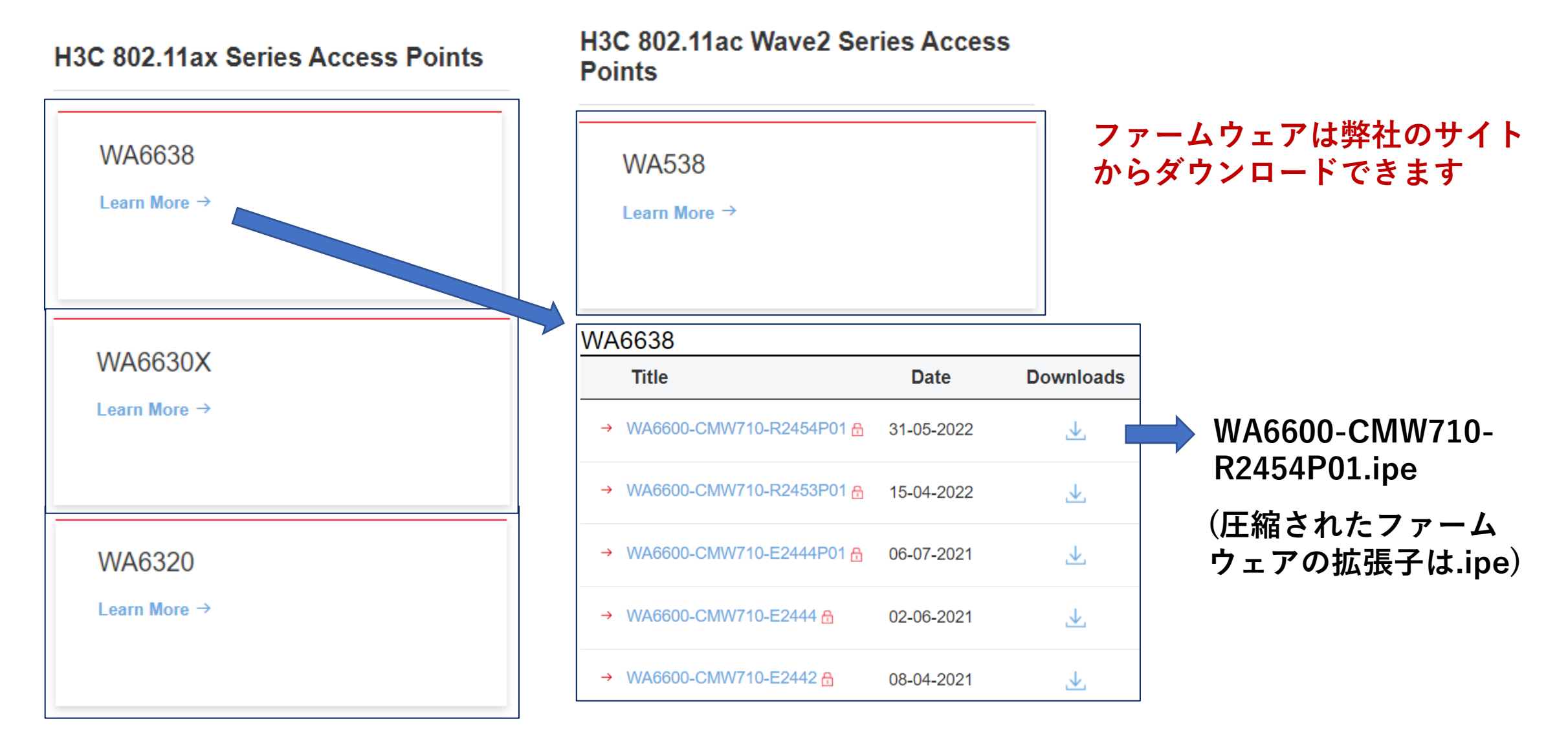

### 新しいバージョンのソフトウェアをAPへ送り込む

<H3C>ftp 192.168.1.3 Press CTRL+C to abort. Connected to 192.168.1.3 (192.168.1.3). 220 3Com 3CDaemon FTP Server Version 2.0 User (192.168.1.3:(none)): anonymous 331 User name ok, need password Password: 230 User logged in Remote system type is UNIX. Using binary mode to transfer files. ftp> get WA6600-CMW710-R2454P01.ipe 227 Entering passive mode (192,168,1,3,202,200) 125 Using existing data connection

226 Closing data connection; File transfer successful. 125825024 bytes received in 235.368 seconds (522.06 Kbytes/s) ftp> quit

Flashディスクに新しいバージョンのソフトウェアを格納するための容量が不足するとputに失敗しますので、古いバージョンは削除します。 <H3C>delete /unreserved ファイル名 11

新しいソフトウェアを解凍してインストールする

<WA6638 boot-loader file flash:/WA6600-CMW710-R2454P01.ipe main

Verifying the file flash:/WA6600-CMW710-R2454P01.ipe on the device...Done.

H3C WA6638 images in IPE:

wa6600-boot.bin

wa6600-system.bin

wa6600-freeradius.bin

This command will set the main startup software images. Please do not reboot the device during the upgrade. Continue? [Y/N]:y Add images to the device.

File flash:/wa6600-boot.bin already exists on the device.

File flash:/wa6600-system.bin already exists on the device.

File flash:/wa6600-freeradius.bin already exists on the device.

Overwrite the existing files? [Y/N]:y

Decompressing file wa6600-boot.bin to flash:/wa6600-boot.bin.....Done.

Decompressing file wa6600-system.bin to flash:/wa6600-system.bin.....Done.

Decompressing file wa6600-freeradius.bin to flash:/wa6600-freeradius.bin...Done.

Verifying the file flash:/wa6600-boot.bin on the device...Done.

Verifying the file flash:/wa6600-system.bin on the device......Done.

Verifying the file flash:/wa6600-freeradius.bin on the device...Done.

The images that have passed all examinations will be used as the main startup software images at the next reboot on the device. Decompression completed.

You are recommended to delete the .ipe file after you set startup software images for all slots.

Do you want to delete flash:/WA6600-CMW710-R2454P01.ipe now? [Y/N]:y <WA6638>

## リブートして新しいファームウェアで起動

<WA6638</p>
reboot
Start to check configuration with next startup configuration file, please wait......DONE!
Current configuration may be lost after the reboot, save current configuration? [Y/N]:n
This command will reboot the device. Continue? [Y/N]:y
Now rebooting, please wait...

%June 8 21:50:03:354 2022 WA6638 DEV/5/SYSTEM\_REBOOT: System is rebooting now.

System is starting... Press Ctrl+D to access BASIC-BOOTWARE MENU... Booting Normal Extended BootWare The Extended BootWare is self-decompressing...... Done.

\* H3C WA6638 BootWare, Version 7.14

Copyright (c) 2004-2021 New H3C Technologies Co., Ltd.

#### バージョンアップができたか確認

<WA6638 display version</p>
H3C Comware Software, Version 7.1.064, Release 2454P01
Copyright (c) 2004-2022 New H3C Technologies Co., Ltd. All rights reserved.
H3C WA6638 uptime is 0 weeks, 0 days, 0 hours, 2 minutes
Last reboot reason : User soft reboot
Rest image: flach:/wa6600 host bin

Boot image: flash:/wa6600-boot.bin Boot image version: 7.1.064, Release 2454P01 Compiled May 12 2021 16:00:00 System image: flash:/wa6600-system.bin System image version: 7.1.064, Release 2454P01 Compiled May 12 2021 16:00:00 with 1 ARM 2.2GHz Processor 1024M bytes DDR3 8M bytes NorFlash Memory 256M bytes NandFlash Memory Hardware Version is Ver A Basic Bootrom Version is 7.07 Extend Bootrom Version is 7.14 [Subslot 0]H3C WA6638 Hardware Version is Ver.A [SLOT 1]GE1/0/1 (Hardware)Ver.A, (Driver)1.0 [SLOT 1]XGE1/0/1 (Hardware)Ver.A, (Driver)1.0 [SLOT 1]RADIO1/0/1 (Hardware)Ver.A, (Driver)1.0 [SLOT 1]RADIO1/0/2 (Hardware)Ver.A, (Driver)1.0 [SLOT 1]RADIO1/0/3 (Hardware)Ver.A, (Driver)1.0

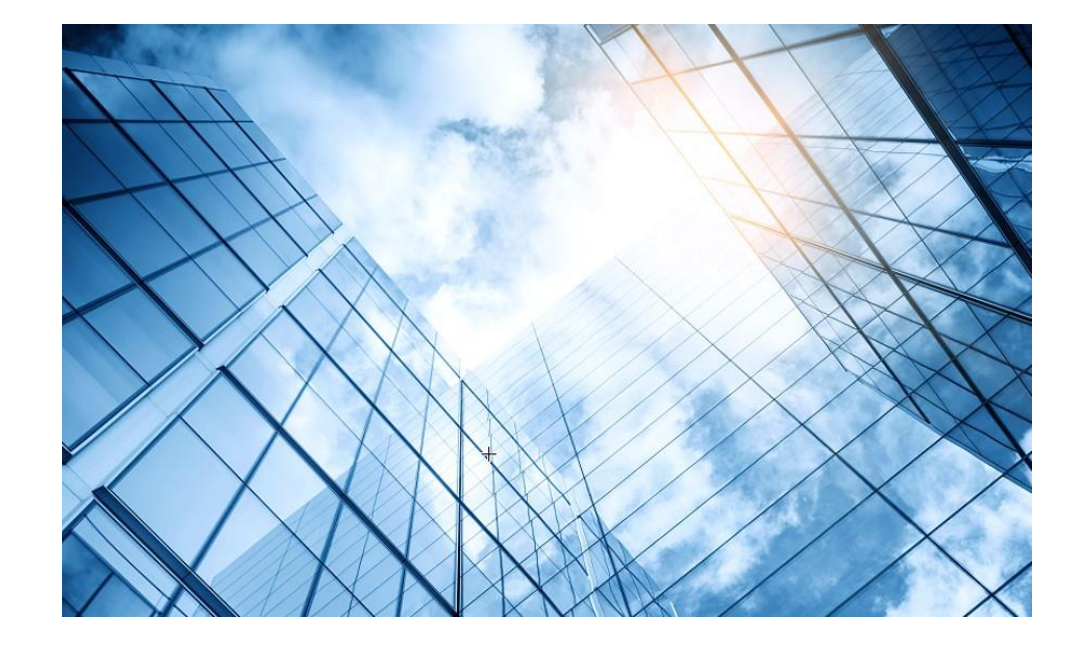

01 アクセスポイントの動作モード

- 03 コントローラのファームウェアのインストール
- 04 GUIにログインする方法

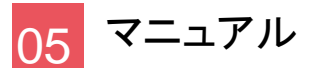

## アクセスポイントのファームウェア(WX1804Hの場合)

https://www.h3c.com/en/Support/Resource\_Center/Software\_Download/Wireless/

H3C WX1800H Series Access Controllers ファームウェアは弊社のサイト からダウンロードできます

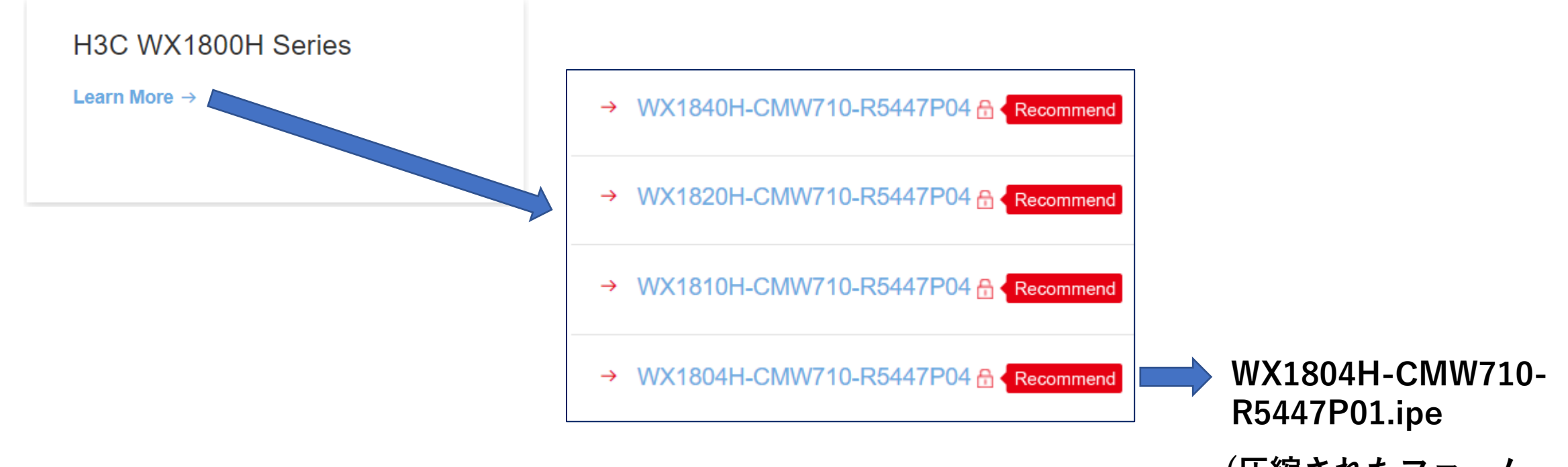

(圧縮されたファーム ウェアの拡張子は.ipe)

## 現在のバージョンの確認(WX1804Hの場合)

<H3C>dis version H3C Comware Software, Version 7.1.064, Release 5446P06 Copyright (c) 2004-2021 New H3C Technologies Co., Ltd. All rights reserved. H3C WX1804H-PWR uptime is 0 weeks, 0 days, 0 hours, 2 minutes Last reboot reason : Power on

Boot image: flash:/boot.bin Boot image version: 7.1.064, Release 5446P06 Compiled Aug 20 2021 16:00:00 System image: flash:/system.bin System image version: 7.1.064, Release 5446P06 Compiled Aug 20 2021 16:00:00

with 1 800MHz Processor 1024M bytes DDR3 1024M bytes NandFlash Memory

Hardware Version is Ver.A Basic Bootrom Version is 1.09 Extend Bootrom Version is 1.09 [Subslot 0]WX1804H-PWR Hardware Version is Ver.A

### Flashディレクトリーにあるファイルを確認します(WX1804Hの場合)

#### <H3C>dir

Directory of flash:

| 0 drw-  | - May 01 2021 00:01:42        | apimge          | #APのファームウェアの格納場所 |
|---------|-------------------------------|-----------------|------------------|
| 1 -rw-  | 9171968 May 01 2016 00:00:00  | boot.bin        | #ブートファイル         |
| 2 drw-  | - May 01 2021 00:08:31        | command         |                  |
| 3 -rw-  | 261508 May 01 2021 00:00:09   | defaultfile.zip |                  |
| 4 drw-  | - May 01 2021 00:07:20        | diagfile        |                  |
| 5 -rw-  | 262878 May 01 2021 00:00:09   | facebook.zip    |                  |
| 6 -rw-  | 259026 May 01 2021 00:00:09   | ise.zip         |                  |
| 7 drw-  | - May 01 2016 00:00:00        | license         |                  |
| 8 drw-  | - May 01 2021 00:06:17        | logfile         |                  |
| 9 drw-  | - May 01 2021 01:58:43        | pdt_reserve     |                  |
| 10 drw- | - May 01 2021 00:08:29        | pki             |                  |
| 11 drw- | - May 01 2021 00:07:20        | seclog          |                  |
| 12 -rw- | 87426048 May 01 2016 00:00:00 | system.bin      | # システムファイル       |
| 13 -rw- | 0 May 01 2021 00:08:31        | topology.dba    |                  |

1015808 KB total (771804 KB free)

## APファイルディレクトリーのファイルを確認します(WX1804Hの場合)

#### <H3C>dir apimge/

Directory of flash:/apimge

0 -rw- 18851840 May 01 2021 00:00:25 wa4300.ipe 1 -rw- 14345216 May 01 2021 00:01:32 wa4300h.ipe 2 -rw- 14281728 May 01 2021 00:00:35 wa4300s.ipe 3 -rw- 19441664 May 01 2021 00:01:05 wa4600.ipe

- 4 -rw- 23623680 May 01 2021 00:01:22 wa5300.ipe
- 5 -rw- 20756480 May 01 2021 00:00:50 wa5600.ipe
- 6 -rw- 39107584 May 01 2021 00:02:01 wa6500.ipe

1015808 KB total (771804 KB free)

※工場出荷時の状態ではこのフォルダーには日本で販売されているWA6638-JP, WA6630X-JP, WA66320-JPのファームウェアが格納されておりません。
 従って、これらのAPを接続すると次ページ以降のエラーメッセージが表示されます。

## ACを工場出荷状態から初期設定をします

<H3C>sys
System View: return to User View with Ctrl+Z.
[H3C]wlan global-configuration
[H3C-wlan-global-configuration]region-code JP
# 日本の無線周波数帯
# 日本の無線周波数帯
# 1400
# 1400
# 1400
# 1400
# 1400
# 1400
# 1400
# 1400
# 1400
# 1400
# 1400
# 1400
# 1400
# 1400
# 1400
# 1400
# 1400
# 1400
# 1400
# 1400
# 1400
# 1400
# 1400
# 1400
# 1400
# 1400
# 1400
# 1400
# 1400
# 1400
# 1400
# 1400
# 1400
# 1400
# 1400
# 1400
# 1400
# 1400
# 1400
# 1400
# 1400
# 1400
# 1400
# 1400
# 1400
# 1400
# 1400
# 1400
# 1400
# 1400
# 1400
# 1400
# 1400
# 1400
# 1400
# 1400
# 1400
# 1400
# 1400
# 1400
# 1400
# 1400
# 1400
# 1400
# 1400
# 1400
# 1400
# 1400
# 1400
# 1400
# 1400
# 1400
# 1400
# 1400
# 1400
# 1400
# 1400
# 1400
# 1400
# 1400
# 1400
# 1400
# 1400
# 1400
# 1400
# 1400
# 1400
# 1400
# 1400
# 1400
# 1400
# 1400
# 1400
# 1400
# 1400
# 1400
# 1400
# 1400
# 1400
# 1400
# 1400
# 1400
# 1400
# 1400
# 1400
# 1400
# 1400
# 1400
# 1400
# 1400
# 1400
# 1400
# 1400
# 1400
# 1400
# 1400
# 1400
# 1400
# 1400
# 1400
# 1400
# 1400
# 1400
# 1400
# 1400
# 1400
# 1400
# 1400
# 1400
# 1400
# 1400
# 1400</p

#日本の無線周波数帯を使うことを宣言します

# (オプション) CAPWAPプロトコルに応じたAPを自動登録 # (オプション) 自動登録されたAPのwlanコンフィグを永久保存

## APをACと同一セグメントのアドレスに設定してネットワークに接続

%Jan 1 02:25:43:847 2022 H3C POE/1/PSE\_PORT\_ON\_OFF\_CHANGE: Trap <pethPsePortOnOffNotification>: PSE 1, interface GigabitEthernet1/0/2, Detection Status 2.

%Jan 1 02:25:46:164 2022 H3C IFNET/3/PHY\_UPDOWN: Physical state on the interface GigabitEthernet1/0/2 changed to up. %Jan 1 02:25:46:166 2022 H3C IFNET/5/LINK\_UPDOWN: Line protocol state on the interface GigabitEthernet1/0/2 changed to up.

<H3C>ping 192.168.0.10 # ACのVlan 1のアドレスが192.168.0.100なのでAPに設定したアドレスと疎通確認 Ping 192.168.0.10 (192.168.0.10): 56 data bytes, press CTRL\_C to break 56 bytes from 192.168.0.10: icmp\_seq=0 ttl=255 time=2.235 ms 56 bytes from 192.168.0.10: icmp\_seq=1 ttl=255 time=0.759 ms 56 bytes from 192.168.0.10: icmp\_seq=2 ttl=255 time=0.672 ms 56 bytes from 192.168.0.10: icmp\_seq=3 ttl=255 time=0.657 ms 56 bytes from 192.168.0.10: icmp\_seq=4 ttl=255 time=0.663 ms

#### #以下はapimageフォルダーにWA6638-JPのファームウェアが存在しないのでダウンロードできないことを表しています

%Jan 1 02:30:31:434 2022 H3C CWS/3/CWS\_IMG\_OPENFILE\_FAILED: Failed to open the image file.Reason:wa6600.ipe is not exist. %Jan 1 02:30:31:435 2022 H3C CWS/6/CWS\_IMG\_DOWNLOAD\_FAILED: Failed to download image file wa6600.ipe for AP f010-903e-f7e0.

### 弊社ホームページからダウンロードしたACのファームウェア (WX1804Hの場合)

**ダウンロードしたファームウェアはzip圧縮されております** WX1804H-CMW710-R5447P04.zip

**解凍後のファイル** C:¥Users¥H3C>dir ドライブ C のボリューム ラベルは Windows です ボリューム シリアル番号は E29C-0C9F です

C:¥Users¥H3C のディレクトリ

2022/06/07 12:23 <DIR> . 2022/06/07 12:23 <DIR> 2022/06/06 11:09 45,663,232 wa6300.ipe 47,093,760 wa6300a.ipe 2022/06/06 11:09 2022/06/06 11:09 51,839,808 wa6500a.ipe 2022/06/06 11:09 51,539,968 wa6500b.ipe 2022/06/06 11:09 62,345,216 wa6600.ipe 2022/06/06 11:09 247,153,664 WX1804H-CMW710-R5447P04.ipe 5個のファイル 453,795,840 バイト 2個のディレクトリ 112.063.234.048 バイトの空き領域

#AC自身のファームウェアと一部のAPのファームウェアが含まれております

### ACのファームウェアのACへのコピー(WX1804Hの場合)

<H3C>ftp 192.168.0.254

Press CTRL+C to abort. Connected to 192.168.0.254 (192.168.0.254). 220 3Com 3CDaemon FTP Server Version 2.0 User (192.168.0.254:(none)): anonymous 331 User name ok, need password Password: 230 User logged in Remote system type is UNIX. Using binary mode to transfer files. ftp> get WX1804H-CMW710-R5447P04.ipe 227 Entering passive mode (192,168,0,254,199,243) 125 Using existing data connection

226 Closing data connection; File transfer successful. 247153664 bytes received in 165.461 seconds (1.42 Mbytes/s) ftp> quit 221 Service closing control connection ftp>

## ACのファームウェアのバージョンアップ(WX1804Hの場合)

<H3C>boot-loader file flash:/WX1804H-CMW710-R5447P04.ipe main Verifying the file flash:/WX1804H-CMW710-R5447P04.ipe on the device......Done. H3C WX1804H-PWR images in IPE: boot.bin system.bin ap.bin This command will set the main startup software images. Please do not reboot the device during the upgrade. Continue? [Y/N]:y Add images to the device. File flash:/boot.bin already exists on the device. File flash:/system.bin already exists on the device. Overwrite the existing files? [Y/N]:y Decompressing file boot.bin to flash:/boot.bin......Done. Decompressing file system.bin to flash:/system.bin.....Done. Decompressing file ap.bin to flash:/ap.bin.....Done. Verifying the file flash:/boot.bin on the device...Done. Verifying the file flash:/system.bin on the device......Done. Verifying the file flash:/ap.bin on the device......Done. The images that have passed all examinations will be used as the main startup software images at the next reboot on the device. Decompression completed. You are recommended to delete the .ipe file after you set startup software images for all slots. Do you want to delete flash:/WX1804H-CMW710-R5447P04.ipe now? [Y/N]:y <H3C>

## APファイルディレクトリーのファイルを再確認します(WX1804Hの場合) 25

#### APのファームウェアのフォルダーのファームウェアはACのファームウェアのインストール時に同時に 更新されました。

#### <H3C>dir apimge/

Directory of flash:/apimge

0 -rw- 18842624 Jan 01 2022 03:10:36 wa4300.ipe 1 -rw- 14314496 Jan 01 2022 03:11:48 wa4300h.ipe 14309376 Jan 01 2022 03:10:46 wa4300s.ipe 2 -rw-19426304 Jan 01 2022 03:11:19 wa4600.ipe 3 -rw-4 -rw- 23639040 Jan 01 2022 03:11:36 wa5300.ipe 20783104 Jan 01 2022 03:11:03 wa5600.ipe 5 -rw-6 -rw-39147520 Jan 01 2022 03:12:19 wa6500.ipe

1015808 KB total (771680 KB free)

### Flash容量の削減のため不要なAPイメージは削除(WX1804Hの場合)

<H3C>del \*.\* Delete flash:/apimge/wa4300.ipe? [Y/N]:y Deleting file flash:/apimge/wa4300.ipe... Done. Delete flash:/apimge/wa4300h.ipe? [Y/N]:y Deleting file flash:/apimge/wa4300h.ipe... Done. Delete flash:/apimge/wa4300s.ipe? [Y/N]:y Deleting file flash:/apimge/wa4300s.ipe... Done. Delete flash:/apimge/wa4600.ipe? [Y/N]:y Deleting file flash:/apimge/wa4600.ipe... Done. Delete flash:/apimge/wa5300.ipe? [Y/N]:n Delete flash:/apimge/wa5600.ipe? [Y/N]:y Deleting file flash:/apimge/wa5600.ipe... Done. Delete flash:/apimge/wa6500.ipe? [Y/N]:y Deleting file flash:/apimge/wa6500.ipe... Done. <H3C>**dir** Directory of flash:/apimge

0 -rw- 23639040 Jan 01 2022 03:11:36 wa5300.ipe

1015808 KB total (771676 KB free)

<H3C>cd apimge/

#WA538-JP 用のファームウェアなので残します

## 必要なAPのファームウェアをACへコピーします(WX1804Hの場合)

#### <H3C>ftp 192.168.0.254

Press CTRL+C to abort. Connected to 192.168.0.254 (192.168.0.254). 220 3Com 3CDaemon FTP Server Version 2.0 User (192.168.0.254:(none)): anonymous 331 User name ok, need password Password: 230 User logged in

Remote system type is UNIX.

Using binary mode to transfer files.

#### ftp> get wa6300.ipe

227 Entering passive mode (192,168,0,254,202,56) 125 Using existing data connection

226 Closing data connection; File transfer successful. 45663232 bytes received in 29.972 seconds (1.45 Mbytes/s) ftp> get wa6300a.ipe 227 Entering passive mode (192 168 0 254 202 60)

227 Entering passive mode (192,168,0,254,202,60) 125 Using existing data connection

226 Closing data connection; File transfer successful. 47093760 bytes received in 30.900 seconds (1.45 Mbytes/s)

#### ftp> get wa6600.ipe

227 Entering passive mode (192,168,0,254,202,61) 125 Using existing data connection

226 Closing data connection; File transfer successful. 62345216 bytes received in 41.541 seconds (1.43 Mbytes/s) ftp> quit <H3C>

## リブートしてインストールしたバージョンで立ち上げ(WX1804Hの場合)

28

#### <H3C>reboot

<H3C>display version
H3C Comware Software, Version 7.1.064, Release 5447P04
Copyright (c) 2004-2022 New H3C Technologies Co., Ltd. All rights reserved.
H3C WX1804H-PWR uptime is 0 weeks, 0 days, 0 hours, 1 minute
Last reboot reason : User soft reboot

Boot image: flash:/boot.bin Boot image version: 7.1.064, Release 5447P04 Compiled Jan 12 2022 16:00:00 System image: flash:/system.bin System image version: 7.1.064, Release 5447P04 Compiled Jan 12 2022 16:00:00

with 1 800MHz Processor 1024M bytes DDR3 1024M bytes NandFlash Memory

Hardware Version is Ver.A Basic Bootrom Version is 1.09 Extend Bootrom Version is 1.09 [Subslot 0]WX1804H-PWR Hardware Version is Ver.A

### WX1804HのAP接続前のコンフィグ

# version 7.1.064. Release 5447P04 # sysname H3C # wlan global-configuration region-code JP # telnet server enable lldp global enable # password-recovery enable Ħ vlan 1 interface NULL0 interface Vlan-interface1 ip address dhcp-alloc # interface GigabitEthernet1/0/5 port link-mode route # interface GigabitEthernet1/0/1 port link-mode bridge poe enable # interface GigabitEthernet1/0/2 port link-mode bridge poe enable

# interface GigabitEthernet1/0/3 port link-mode bridge poe enable interface GigabitEthernet1/0/4 port link-mode bridge poe enable # scheduler logfile size 16 line class console user-role network-admin line class vty user-role network-operator ± line con 0 user-role network-admin # line vtv 0 31 authentication-mode scheme user-role network-operator undo info-center logfile enable # domain system # domain default enable system role name level-0 description Predefined level-0 role #以下省略

#徐中省略 role name level-14 description Predefined level-14 role # user-group system local-user admin class manage password hash \$h\$6\$M5dq/SFoJcPT2A+3\$BMBcIsaN z/uTfpJqSsMKaR1b1KtWoJbGhkulvt9 5/osYI6e7v7NS0AFjp8JsSZ30Fife9rO6 ZJbhGD8LRT88bQ== service-type telnet http https authorization-attribute user-role network-admin # netconf soap http enable ip http enable ip https enable smartmc tm username admin password cipher \$c\$3\$BEZx9pR55Py/DdCAn6hz7Um W+Yom2sfl enable # wlan auto-ap enable wlan auto-persistent enable wlan tcp mss 1360 wlan ap-group default-group vlan 1

wlan virtual-ap-group default-virtualapgroup
#
 cloud-management server domain
 cloudnet.h3c.com
#
 return

### APをFITモードで接続

%Jan 1 05:09:52:406 2022 H3C POE/1/PSE\_PORT\_ON\_OFF\_CHANGE: Trap <pethPsePortOnOffNotification>: PSE 1, interface GigabitEthernet1/0/1, Detection Status 2. %Jan 1 05:09:55:936 2022 H3C IFNET/3/PHY\_UPDOWN: Physical state on the interface GigabitEthernet1/0/1 changed to up. %Jan 1 05:09:55:937 2022 H3C IFNET/5/LINK UPDOWN: Line protocol state on the interface GigabitEthernet1/0/1 changed to up. %Jan 1 05:09:55:939 2022 H3C IFNET/3/PHY UPDOWN: Physical state on the interface Vlan-interface1 changed to up. %Jan 1 05:09:55:951 2022 H3C IFNET/5/LINK\_UPDOWN: Line protocol state on the interface Vlan-interface1 changed to up. %Jan 1 05:13:21:960 2022 H3C CWS/6/CWS IMG DOWNLOAD START: AP 00dd-b6b1-7ca0 started to download the image file wa6300.ipe. %Jan 1 05:14:34:785 2022 H3C CWS/6/CWS IMG DOWNLOAD COMPLETE: Downloading the image file wa6300.ipe for AP 00dd-b6b1-7ca0 through the CAPWAP tunnel is complete. %Jan 1 05:16:19:355 2022 H3C APMGR/6/APMGR\_AP\_ONLINE: AP 00dd-b6b1-7ca0 came online. State changed to Run. %Jan 1 05:16:19:356 2022 H3C CWS/6/CWS AP UP: Master CAPWAP tunnel to AP 00dd-b6b1-7ca0 went up. [H3C]dis wlan ap all Total number of APs: 1 Total number of connected APs: 1 Total number of connected WTUs: 0 Maximum supported APs: 4 Remaining APs: 3 Remaining Local AP licenses: 3 Sync AP licenses: 0 AP information State : I = Idle, J = Join, JA = JoinAck, IL = ImageLoadC = Config, DC = DataCheck, R = Run, M = Master, B = BackupAPID AP name State Model Serial ID 00dd-b6b1-7ca0 R/M WA6320-JP 219801A2YF821BE000S9 2

### WX1804HのAP接続後のコンフィグ

# version 7.1.064. Release 5447P04 # sysname H3C # wlan global-configuration region-code JP # telnet server enable lldp global enable # password-recovery enable Ħ vlan 1 interface NULL0 interface Vlan-interface1 ip address dhcp-alloc # interface GigabitEthernet1/0/5 port link-mode route # interface GigabitEthernet1/0/1 port link-mode bridge poe enable # interface GigabitEthernet1/0/2 port link-mode bridge poe enable

# interface GigabitEthernet1/0/3 port link-mode bridge poe enable interface GigabitEthernet1/0/4 port link-mode bridge poe enable # scheduler logfile size 16 # line class console user-role network-admin # line class vty user-role network-operator # line con 0 user-role network-admin # line vty 0 31 authentication-mode scheme user-role network-operator undo info-center logfile enable # domain system # domain default enable system # role name level-0 description Predefined level-0 role #以下省略

#徐中省略 role name level-14 description Predefined level-14 role # user-group system local-user admin class manage password hash \$h\$6\$M5dq/SFoJcPT2A+3\$BMBcIsaN z/uTfpJqSsMKaR1b1KtWoJbGhkulvt9 5/osYI6e7v7NS0AFjp8JsSZ30Fife9rO6 ZJbhGD8LRT88bQ== service-type telnet http https authorization-attribute user-role network-admin # netconf soap http enable ip http enable ip https enable smartmc tm username admin password cipher \$c\$3\$BEZx9pR55Py/DdCAn6hz7Um W+Yom2sfl enable # wlan auto-ap enable wlan auto-persistent enable wlan tcp mss 1360 wlan tcp mss 1360 wlan ap-group default-group vlan 1

wlan virtual-ap-group default-virtualapgroup
#
wlan ap 00dd-b6b1-7ca0 model WA6320-JP
serial-id 219801A2YF821BE000S9
vlan 1
radio 1
radio 2
gigabitethernet 1
#
cloud-management server domain cloudnet.h3c.com
#
return

31

### AP用のファームウェアのバージョン相違でエラーが出る場合

%Jan 1 05:57:29:849 2022 H3C CWS/3/CWS\_IMG\_OPENFILE\_FAILED: Can't download AP file wa5300.ipe, Because the version of AP is incorrect, APDB version:r2447p04, AP file version:R2448.

%Jan 1 05:57:29:849 2022 H3C CWS/6/CWS\_IMG\_DOWNLOAD\_FAILED: Failed to download image file wa5300.ipe for AP f474-880b-5660.

[H3C] wlan apdb WA538-JP Ver.A r2448

%Jan 1 05:58:03:825 2022 H3C CWS/6/CWS\_IMG\_DOWNLOAD\_START: AP f474-880b-5660 started to download the image file wa5300.ipe.

%Jan 1 05:58:54:279 2022 H3C CWS/6/CWS\_IMG\_DOWNLOAD\_COMPLETE: **Downloading the image file wa5300.ipe for AP f474-880b-5660 through the CAPWAP tunnel is complete**.

%Jan 1 06:00:02:351 2022 H3C IFNET/3/PHY\_UPDOWN: Physical state on the interface GigabitEthernet1/0/1 changed to down.
%Jan 1 06:00:02:351 2022 H3C IFNET/5/LINK\_UPDOWN: Line protocol state on the interface GigabitEthernet1/0/1 changed to down.
%Jan 1 06:00:05:314 2022 H3C IFNET/3/PHY\_UPDOWN: Physical state on the interface GigabitEthernet1/0/1 changed to up.
%Jan 1 06:00:05:318 2022 H3C IFNET/5/LINK\_UPDOWN: Line protocol state on the interface GigabitEthernet1/0/1 changed to up.

%Jan 1 06:00:48:040 2022 H3C LLDP/6/LLDP\_CREATE\_NEIGHBOR: Nearest bridge agent neighbor created on port GigabitEthernet1/0/1 (IfIndex 2), neighbor's chassis ID is f474-880b-5660, port ID is GigabitEthernet1/0/1.

%Jan 1 06:00:51:947 2022 H3C APMGR/6/APMGR\_AP\_ONLINE: **AP f474-880b-5660 came online. State changed to Run**. %Jan 1 06:00:51:948 2022 H3C CWS/6/CWS\_AP\_UP: **Master CAPWAP tunnel to AP f474-880b-5660 went up**.

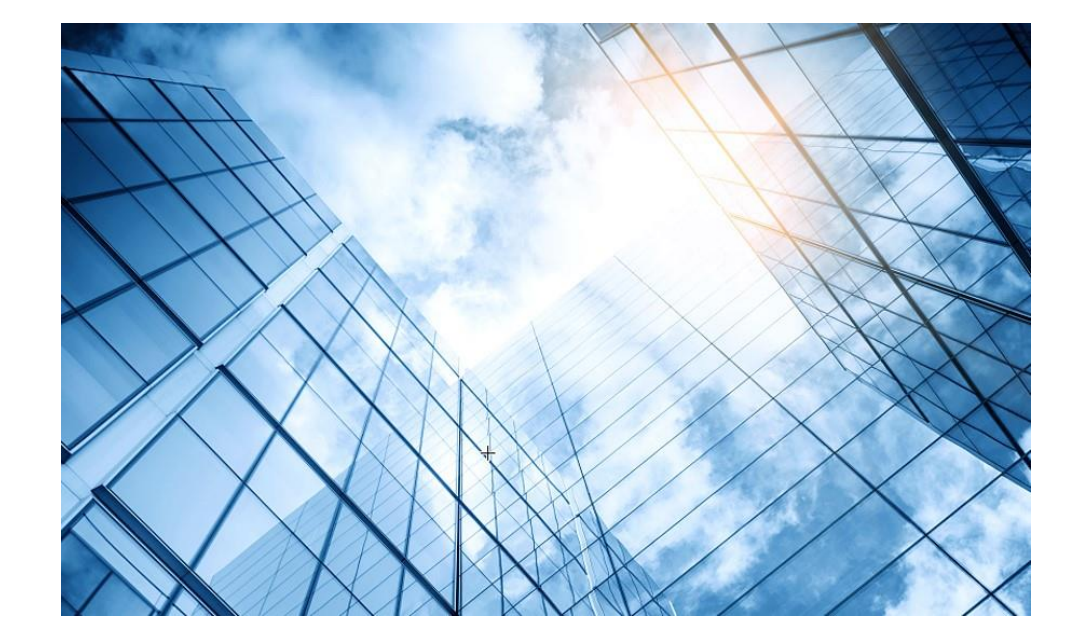

01 アクセスポイントの動作モード

03 コントローラのファームウェアのインストール

04 GUIにログインする方法

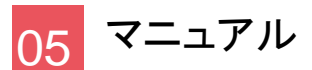

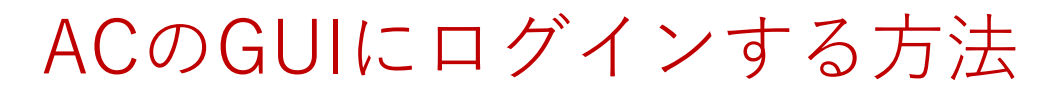

PCのブラウザを起動し以下のURLを入力します。 <u>http://192.168.0.100/</u>

デフォルトのユーザー名: admin、パスワード: admin

| H3 | <b>C WLAN Management Platfo</b><br>WX1804H-PWR                                                                              | rm |
|----|----------------------------------------------------------------------------------------------------|----|
| 1  | A admin                                                                                                    |    |
|    | 🔒 admin 📀                                                                                                    |    |
|    | □ Remember username English <del>•</del>                                                                                    |    |
| 2  | Login                                                                                                    |    |
|    | Internet Explorer 10, Firefox 30.0.0.5269, Chrome<br>35.0.1916.114, Safari 5.1, and their higher versions are<br>supported. |    |

| The default password is not secure. A qualified password must meet the followi<br>requirements: It must contain a minimum of 10 characters. It must contain a mi | ing                                                                              |  |  |  |
|----------------------------------------------------------------------------------------------------|----------------------------------------------------------------------------------|--|--|--|
| requirements: It must contain a minimum of 10 characters. It must contain a mi                                                                                   | The default password is not secure. A qualified password must meet the following |  |  |  |
|                                                                                                    | nimum of 2                                                                       |  |  |  |
| types,and a minimum of 1 characters for each type. It can't contain the username or the                                                                          |                                                                                  |  |  |  |
| reversed letters of the username.                                                                                                    |                                                                                  |  |  |  |
|                                                                                                    |                                                                                  |  |  |  |
| Old Password                                                                                                    |                                                                                  |  |  |  |
| New Password                                                                                                    |                                                                                  |  |  |  |
| Confirm Descured                                                                                                    |                                                                                  |  |  |  |
|                                                                                                    |                                                                                  |  |  |  |
|                                                                                                    |                                                                                  |  |  |  |

パスワードは10文字以上で、英数字記号な どの2種類を含み、登録されているユー ザー、adminなどの文字を含まないこと。

### ACのGUIにログインする方法

初めてログインした際は、region-codeを設定する必要があります。 ※region-codeにより送信する電波の国別の制約に従います。日本はJAPAN(JP)です。

| H3C WX1840 | н |                             | Save |
|------------|---|-----------------------------|------|
|            |   |                             |      |
|            |   |                             |      |
|            |   | Please select a region code |      |
|            |   | Region Code JAPAN(JP) × •   |      |
|            |   | οκ                          |      |
|            |   |                             |      |
|            |   |                             |      |
|            |   |                             |      |
|            |   |                             |      |
|            |   |                             |      |
|            |   |                             |      |
|            |   |                             |      |

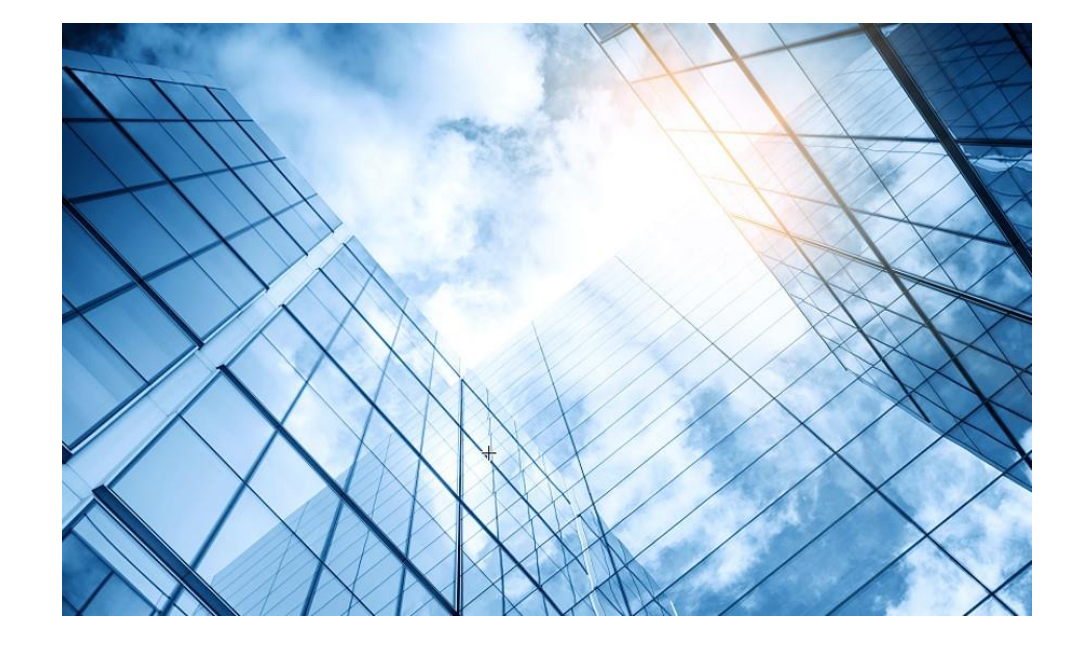

01 アクセスポイントの動作モード

03 コントローラのファームウェアのインストール

04 GUIにログインする方法

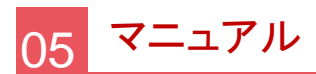

## マニュアルのダウンロードサイト

https://www.h3c.com/jp/

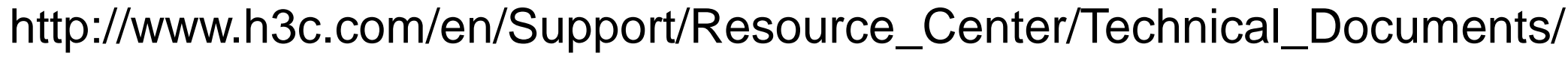

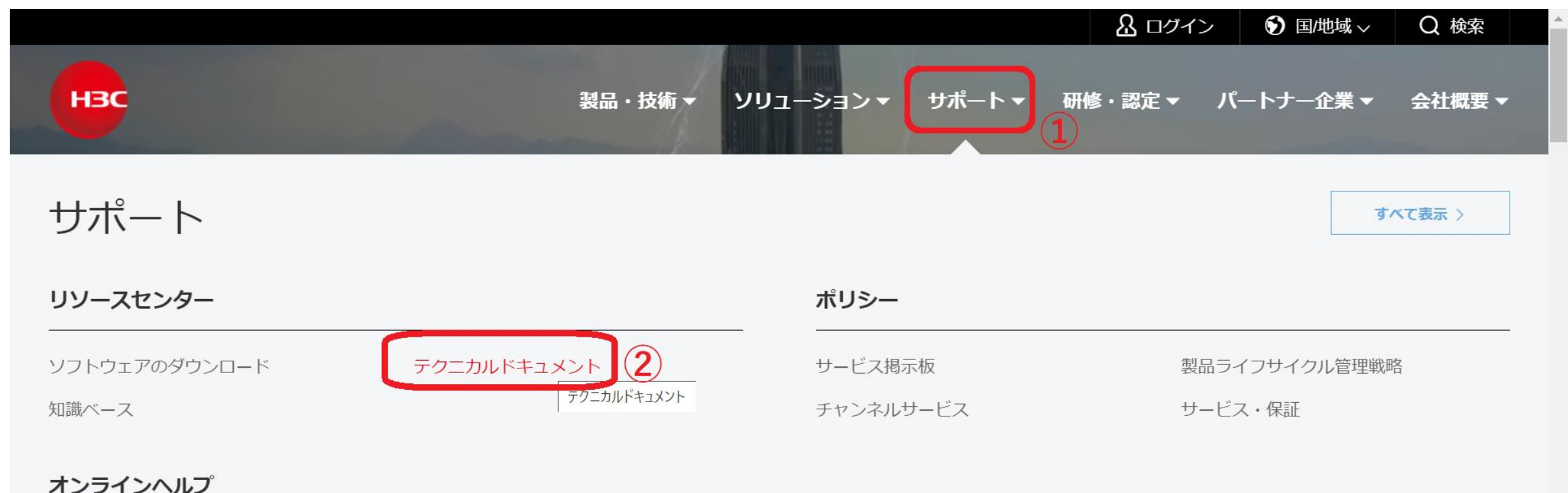

 $(1) \rightarrow (2)$ 

# 製品カテゴリーの選択

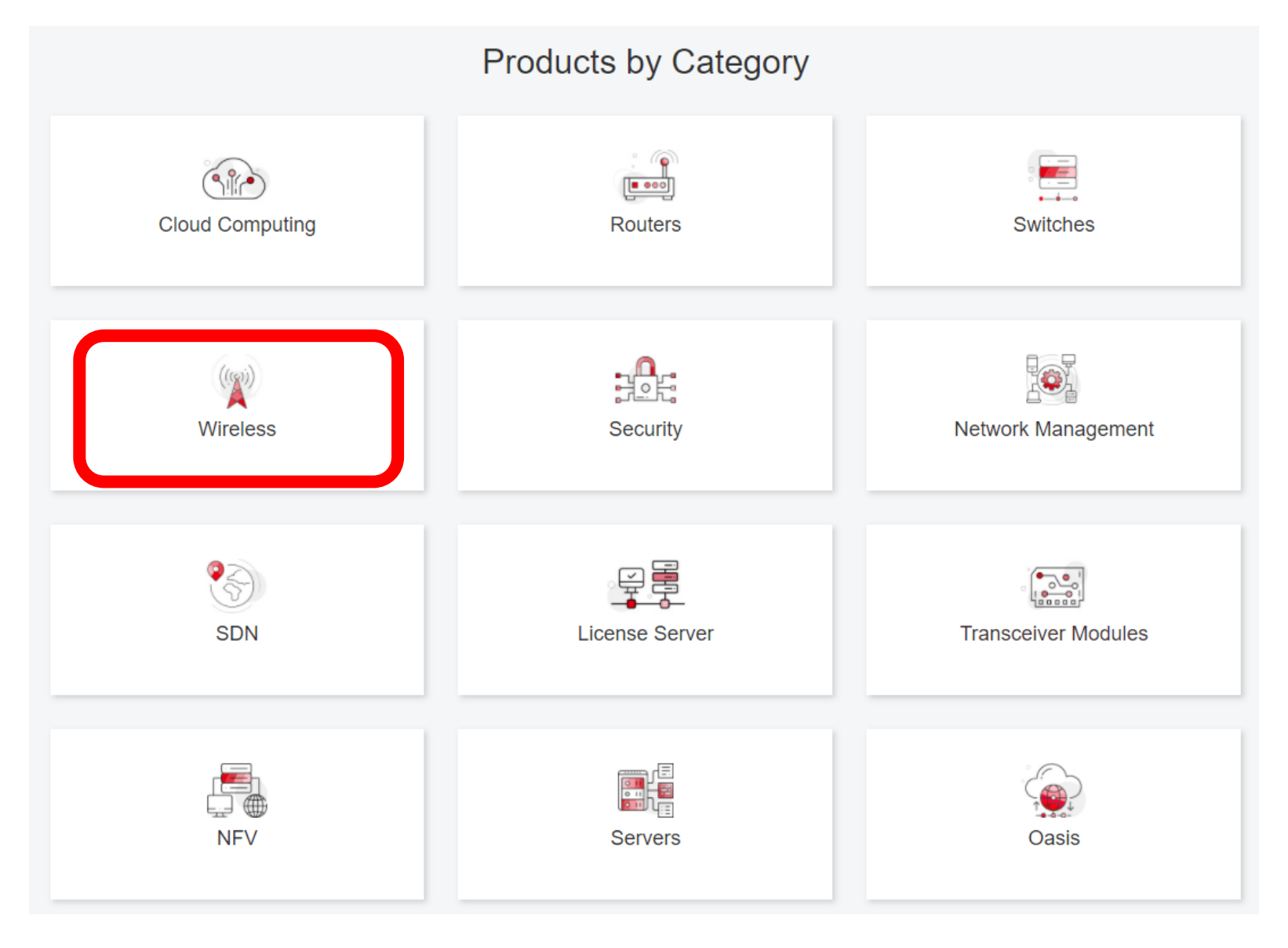

# 個別製品の選択

| H3C WX1800H Series Access<br>Controllers                 | H3C WX5800H Series Access<br>Controllers                 | H3C 802.11ax Series Access Points        |  |  |
|----------------------------------------------------------|----------------------------------------------------------|------------------------------------------|--|--|
| H3C WX1800H Series Access<br>Controllers<br>Learn More → | H3C WX5800H Series Access<br>Controllers<br>Learn More → | H3C WA6638 Access Point<br>Learn More →  |  |  |
| H3C WX3800H Series Access<br>Controllers                 | H3C 802.11ac Wave2 Series Access<br>Points               | H3C WA6636 Access Point<br>Learn More →  |  |  |
| H3C WX3800H Series Access<br>Controllers<br>Learn More → | H3C WA510H Access Point<br>Learn More →                  | H3C WA6630X Access Point<br>Learn More → |  |  |
|                                                          | H3C WA530 Access Point<br>Learn More →                   | H3C WA6628X Access Point                 |  |  |
|                                                          | H3C WA530X Access Point<br>Learn More →                  | Learn More →                             |  |  |

39

# 設置、コマンド、コンフィグ、保守マニュアル

| НЗС                 | Products & Technology <b>▼</b> Solutions <del>▼</del> Support <del>▼</del> Training & Cer                    | tification     |
|---------------------|----------------------------------------------------------------------------------------------------|----------------|
| Technical Docume    | nts Software Download                                                                                        | Knowledge Base |
| Technical Documents | Command References                                                                                           |                |
| Trending            | Title                                                                                                    | Date           |
| Install             | H3C Access Controllers Command References(R5426P02)-6W103                                                    | 10-12-2020     |
| Command →           | <ul> <li>→ 00-About the H3C command references</li> <li>→ 01-License Management Command Reference</li> </ul> |                |
| Configure           | <ul> <li>→ 02-Fundamentals Command Reference</li> <li>→ 03-System Management Command Reference</li> </ul>    |                |
| Maintain            | → 04-Interface Command Reference                                                                             |                |
|                     | → 05-Network Connectivity                                                                                    |                |
|                     | → 06-WLAN Access Command Reference                                                                           |                |
|                     | → 07-AP and WT Management Command Reference                                                                  |                |
|                     | → 08-WLAN Security Command Reference                                                                         |                |

# 日本語資料、FAQなど準備中

https://h3cgroupmy.sharepoint.com/:f:/g/personal/gw\_koshiromasahiro\_h3c\_com/Ei BUIIdoWxFDnfFta80H7N4B6bQhI1dv263wp-SoMyJ36g?e=cmzjxu

|                  | 名前 ~          | 更新日時 ∨ | 更新者 🗸                | ファイル サイズ $\smallsetminus$ |
|------------------|---------------|--------|----------------------|---------------------------|
| <mark>_8</mark>  | Certification | 4 日前   | koshiromasahiro gw35 | 1 個のアイテム                  |
| <b>8</b>         | common        | 3月17日  | koshiromasahiro gw35 | 5 個のアイテム                  |
| <mark>_8</mark>  | firewall      | 3月17日  | koshiromasahiro gw35 | 9 個のアイテム                  |
| <b>8</b>         | Oasis         | 3月19日  | koshiromasahiro gw35 | 5 個のアイテム                  |
| <mark>_</mark> 8 | Switch        | 3月19日  | koshiromasahiro gw35 | 4 個のアイテム                  |
| 2                | wireless      | 3月17日  | koshiromasahiro gw35 | 3 個のアイテム                  |

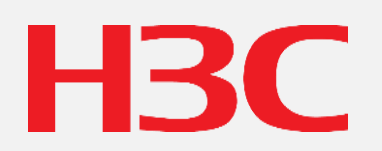

www.h3c.com